## SmartLogger3000

## Export Limitation Configuration Guide

 Issue
 04

 Date
 2022-10-24

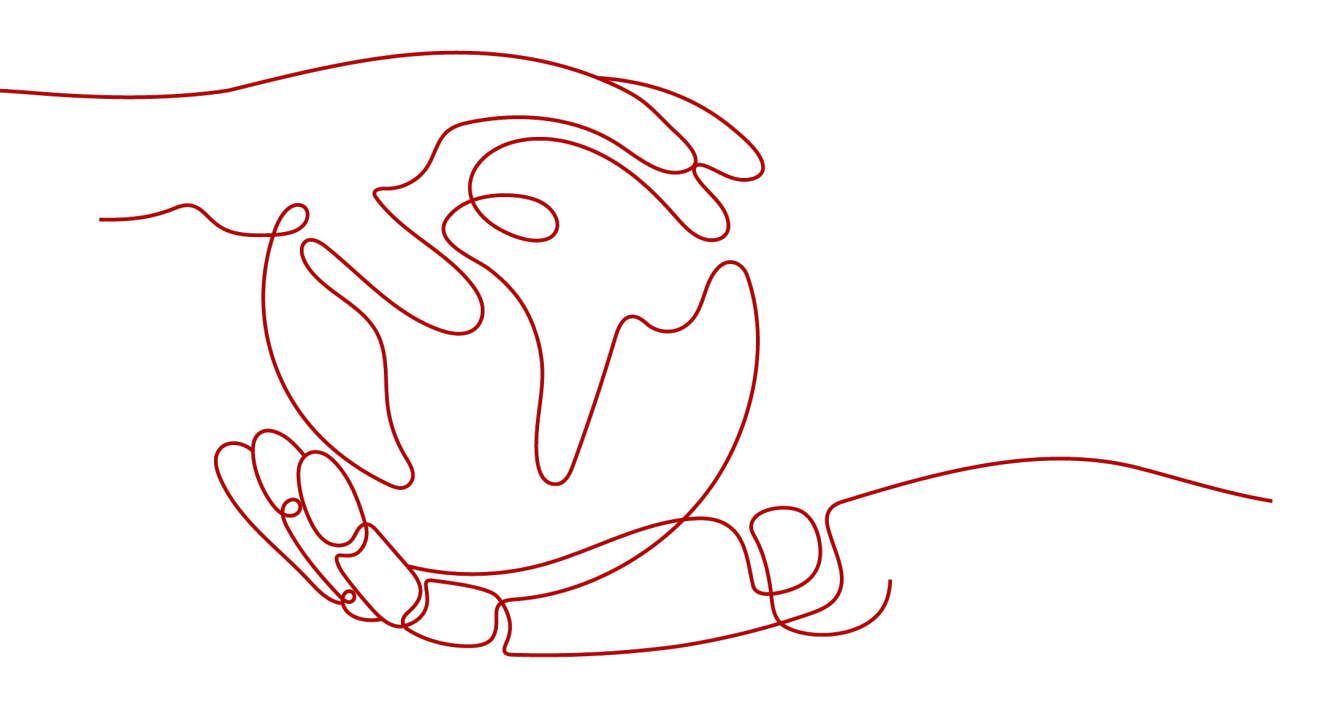

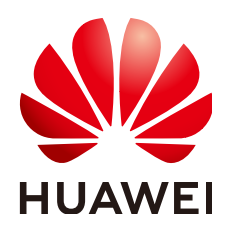

HUAWEI TECHNOLOGIES CO., LTD.

#### Copyright © Huawei Technologies Co., Ltd. 2022. All rights reserved.

No part of this document may be reproduced or transmitted in any form or by any means without prior written consent of Huawei Technologies Co., Ltd.

#### **Trademarks and Permissions**

NUAWEI and other Huawei trademarks are trademarks of Huawei Technologies Co., Ltd. All other trademarks and trade names mentioned in this document are the property of their respective holders.

#### Notice

The purchased products, services and features are stipulated by the contract made between Huawei and the customer. All or part of the products, services and features described in this document may not be within the purchase scope or the usage scope. Unless otherwise specified in the contract, all statements, information, and recommendations in this document are provided "AS IS" without warranties, guarantees or representations of any kind, either express or implied.

The information in this document is subject to change without notice. Every effort has been made in the preparation of this document to ensure accuracy of the contents, but all statements, information, and recommendations in this document do not constitute a warranty of any kind, express or implied.

## Huawei Technologies Co., Ltd.

Address: Huawei Industrial Base Bantian, Longgang Shenzhen 518129 People's Republic of China

Website: <u>https://e.huawei.com</u>

## Preface

## Purpose

This document applies to the SmartLogger3000 data collector series (SmartLogger for short). Read this document before you use the SmartLogger. As a dedicated platform for photovoltaic (PV) power system monitoring and management, the SmartLogger implements the interface convergence, protocol conversion, data collection, data storage, centralized monitoring, intelligent maintenance, and remote networking functions for devices in a PV power system.

This manual describes the operation and maintenance instructions of the export limitation function.

## **Intended Audience**

This document is intended for :

- Technical support engineers.
- Maintenance engineers.

## **Symbol Conventions**

The symbols that may be found in this document are defined as follows.

| Symbol   | Description                                                                                                    |
|----------|----------------------------------------------------------------------------------------------------|
| A DANGER | Indicates a hazard with a high level of risk which,<br>if not avoided, will result in death or serious<br>injury.    |
|          | Indicates a hazard with a medium level of risk<br>which, if not avoided, could result in death or<br>serious injury. |
|          | Indicates a hazard with a low level of risk which,<br>if not avoided, could result in minor or moderate<br>injury.   |

| Symbol | Description                                                                                                    |
|--------|----------------------------------------------------------------------------------------------------|
| NOTICE | Indicates a potentially hazardous situation which,<br>if not avoided, could result in equipment damage,<br>data loss, performance deterioration, or<br>unanticipated results. |
|        | NOTICE is used to address practices not related to personal injury.                                                                                                    |
|        | Supplements the important information in the main text.                                                                                                    |
|        | NOTE is used to address information not related to personal injury, equipment damage, and environment deterioration.                                                          |

## **Change History**

| Issue | Date       | Description                                                                 |
|-------|------------|-----------------------------------------------------------------------------|
| 04    | 2022-10-24 | Change the default value of communication disconnection detection time to 3 |
| 03    | 2022-08-01 | Added the empirical parameters of the YDS60-80 meter.                       |
| 02    | 2020-10-31 | Update the description of "Start control" paramter.                         |
| 01    | 2020-07-29 | This issue is the first official release.                                   |

Preface

## **Contents**

| Preface                                                   | ii |
|-----------------------------------------------------------|----|
| 1 System Network Diagrams                                 | 1  |
| 2 Connecting to the Inverter                              | 3  |
| 3 Configuting Export Limitation Feature                   | 5  |
| 3.1 Wizard Configuration                                  | 5  |
| 3.1.1 Step 1 Connecting to the Power Meter                | 5  |
| 3.1.2 Step 2 Configuring Inverter Parameters              | 6  |
| 3.1.3 Step 3 Configuring Export Limitation Parameters     | 8  |
| 3.2 General Configuration                                 | 12 |
| 3.2.1 Step 1 Connecting to the Power Meter                | 12 |
| 3.2.2 Step 2 Configuring Inverter Parameters              | 13 |
| 3.2.3 Step 3 Configuring the Active Power Change Gradient | 14 |
| 3.2.4 Step 4 Configuring Export Limitation Parameters     | 14 |
| 4 Circuit Breaker Control                                 | 20 |
| 5 Q&A                                                     | 22 |
| 5.1 Why is there a failure to enable Export Limitation?   | 22 |

## System Network Diagrams

The Export Limitation feature is mainly used in the self-use scenario. The SmartLogger detects the active power of the grid-tied point electric meter, controls the active output of the inverter in a closed-loop manner, prevents the inverter output power from being transmitted to the power grid, and maximizes the inverter power generation for local load consumption.

#### Without the DO control circuit breaker

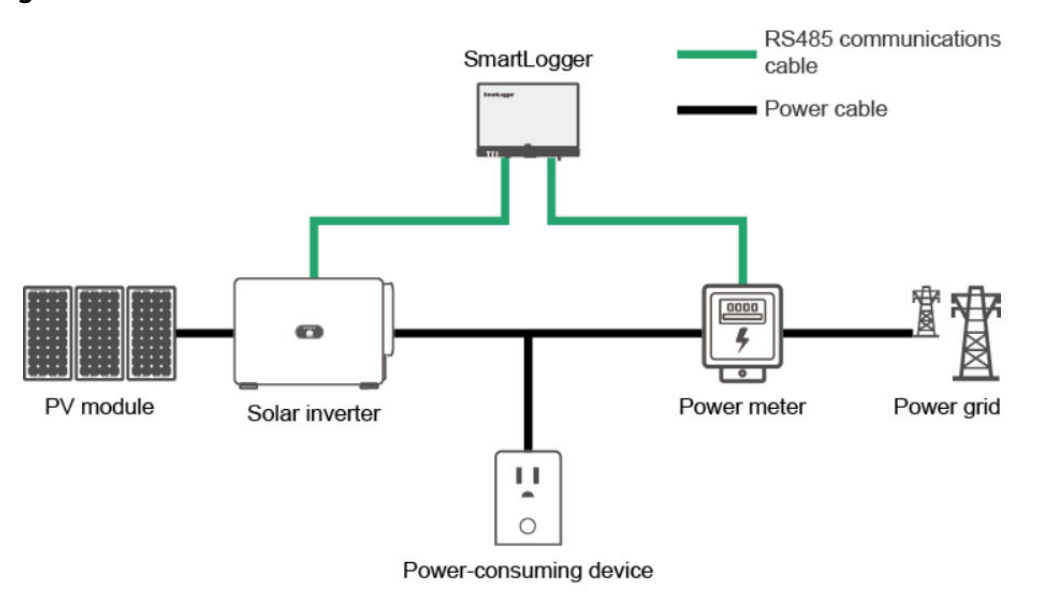

#### Figure 1-1

With the DO control circuit breaker

#### Figure 1-2

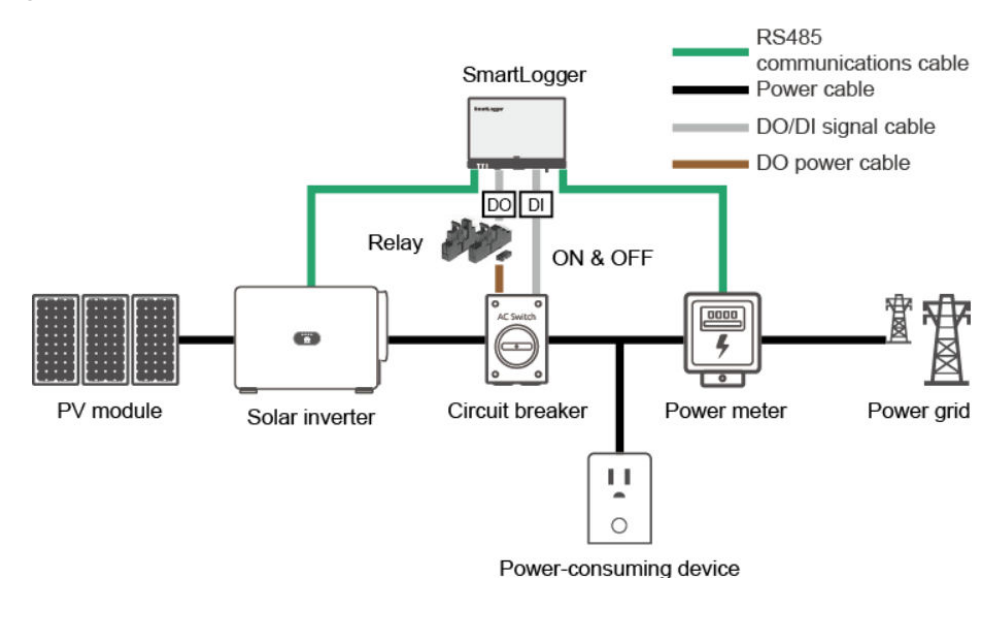

#### NOTICE

Pay attention to the power supply position of the SmartLogger. Avoid powering off the SmartLogger after the DO control circuit breaker is switched off.

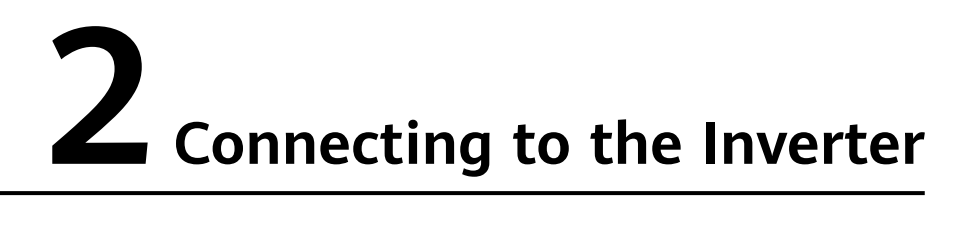

**Step 1** Log in as **admin**. Choose **Maintenance** > **Connect Device** to access the target page, as shown in the following figure.

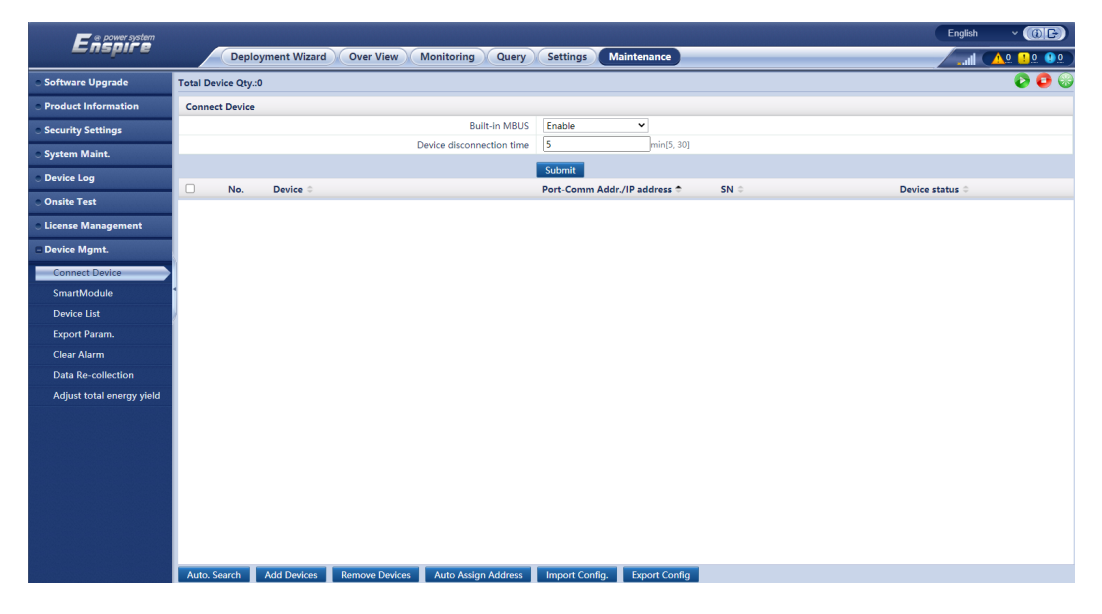

**Step 2** Automatically search for inverters:

#### 2 Connecting to the Inverter

| Enspire                                | Deployment Wizard        | Query Settings Maintenance toring Query Settings Maintenance       |                      |
|----------------------------------------|--------------------------|--------------------------------------------------------------------|----------------------|
| <ul> <li>Software Upgrade</li> </ul>   | Total Device Qty.:0      |                                                                    |                      |
| • Product Information                  | Connect Device           |                                                                    |                      |
| <ul> <li>Security Settings</li> </ul>  |                          | t-in MBUS Enable Built-in MBUS Enable                              |                      |
| <ul> <li>System Maint.</li> </ul>      |                          | ction time 5 min[5, 30] disconnection time 5 min[5, 30]            |                      |
| <ul> <li>Device Log</li> </ul>         |                          | Submit                                                             |                      |
| <ul> <li>Onsite Test</li> </ul>        | No. Device 🗢             | Port-Comm Addr./IP address  SN  Port-Comm Addr./IP address  COLM 4 | SN 0                 |
| <ul> <li>License Management</li> </ul> |                          | COMT-1                                                             | INVSUN2000V3R1C00001 |
| - Device Mamt.                         |                          |                                                                    |                      |
| Connect Device                         | _                        |                                                                    | 8                    |
| SmartModule                            |                          | Auto. Search                                                       |                      |
| Device List                            |                          |                                                                    |                      |
| Export Param.                          |                          | Search complete.                                                   |                      |
| Clear Alarm                            |                          | Ver No                                                             |                      |
| Data Re-collection                     |                          | Close                                                              |                      |
| Adjust total energy yield              |                          |                                                                    |                      |
|                                        |                          |                                                                    |                      |
|                                        |                          |                                                                    |                      |
|                                        |                          |                                                                    |                      |
|                                        |                          |                                                                    |                      |
|                                        |                          |                                                                    |                      |
|                                        |                          |                                                                    |                      |
|                                        |                          |                                                                    |                      |
|                                        | Auto. Search Add Devices | Address Import Config. Export Config                               |                      |

**Step 3** Search result:

| Enspire                               |          | Deplo       | yment Wizard | Over View      | Monitoring Query          | Settings M      | aintenance    |                      |           | English 🔹 |       |
|---------------------------------------|----------|-------------|--------------|----------------|---------------------------|-----------------|---------------|----------------------|-----------|-----------|-------|
| Software Upgrade                      | Total De | /ice Qty.:` | I            |                |                           |                 |               |                      |           |           | 0 😳 😔 |
| Product Information                   | Connec   | t Device    |              |                |                           |                 |               |                      |           |           |       |
| <ul> <li>Security Settings</li> </ul> |          |             |              |                | Built-in MBUS             | Enable          | ~             |                      |           |           |       |
| <ul> <li>System Maint.</li> </ul>     |          |             |              | 0              | Pevice disconnection time | 5               | min[5, 30]    |                      |           |           |       |
| <ul> <li>Device Log</li> </ul>        |          |             |              |                |                           | Submit          |               |                      |           |           |       |
| <ul> <li>Onsite Test</li> </ul>       |          | No.         | Device 0     |                |                           | Port-Comm Addr. | /IP address 🗢 | SN 🌣                 | Device st | atus 0    |       |
| License Management                    | U        | 1           | 70KTL-C1(CO  | M1-2)          |                           | COM1-2          |               | INVSUN2000V3R1C00002 | •         |           |       |
| - Device Mamt                         |          |             |              |                |                           |                 |               |                      |           |           |       |
| Connect Device                        |          |             |              |                |                           |                 |               |                      |           |           |       |
| SmartModule                           |          |             |              |                |                           |                 |               |                      |           |           |       |
| Device List                           |          |             |              |                |                           |                 |               |                      |           |           |       |
| Export Param.                         |          |             |              |                |                           |                 |               |                      |           |           |       |
| Clear Alarm                           |          |             |              |                |                           |                 |               |                      |           |           |       |
| Data Re-collection                    |          |             |              |                |                           |                 |               |                      |           |           |       |
| Adjust total energy yield             |          |             |              |                |                           |                 |               |                      |           |           |       |
|                                       |          |             |              |                |                           |                 |               |                      |           |           |       |
|                                       |          |             |              |                |                           |                 |               |                      |           |           |       |
|                                       |          |             |              |                |                           |                 |               |                      |           |           |       |
|                                       |          |             |              |                |                           |                 |               |                      |           |           |       |
|                                       |          |             |              |                |                           |                 |               |                      |           |           |       |
|                                       |          |             |              |                |                           |                 |               |                      |           |           |       |
|                                       |          |             |              |                |                           |                 |               |                      |           |           |       |
|                                       | Auto, S  | earch       | Add Devices  | Remove Devices | Auto Assign Address       | Import Config.  | Export Config |                      |           |           |       |

----End

# **3** Configuting Export Limitation Feature

#### 3.1 Wizard Configuration

3.2 General Configuration

## 3.1 Wizard Configuration

## **3.1.1 Step 1 Connecting to the Power Meter**

Log in as **admin**. Choose **Settings** > **Power Adjustment** > **Export Limitation** to access the target page.Manually add a power meter after correctly setting parameters. Then click the **Next** button.

| F e power system                             |                                            |                                    |                       |                                     | English                 | • (CD)         |
|----------------------------------------------|--------------------------------------------|------------------------------------|-----------------------|-------------------------------------|-------------------------|----------------|
| Enspire                                      | Deployment Wizard Ove                      | er View Monitoring Query           | Settings Maintenance  |                                     | il 🔼                    | <u>. 0</u> 02  |
| 🛚 User Param.                                | 0                                          | -3                                 |                       |                                     |                         | <u>^</u>       |
| 🛚 Comm. Param.                               | Power Meter Inverter Expo<br>Parameters Pa | ort Limitation<br>arameters        |                       |                                     |                         |                |
| Power Adjustment                             |                                            |                                    |                       |                                     |                         |                |
| Active Power Control                         | Modbus RTU                                 |                                    |                       |                                     |                         | 1 Help         |
| Reactive Power Control                       |                                            | Port                               | COM1 V                |                                     |                         |                |
| Export Limitation                            |                                            | Baud rate                          | 9600 👻                |                                     |                         |                |
| Smart Reactive Power C                       |                                            | Parity<br>Stee Rit                 | None V                |                                     |                         |                |
| DRM                                          |                                            | Address                            | 1 1 247               |                                     |                         |                |
| Remote Shutdown                              |                                            |                                    |                       |                                     |                         |                |
| • DI                                         |                                            |                                    | Add Devices           |                                     |                         |                |
| Alarm Output                                 | Power Meter Running Parameters             |                                    |                       |                                     |                         |                |
|                                              |                                            | Device                             | Meter(COM1-1) V       |                                     |                         |                |
| <ul> <li>Smart Tracking Algorithm</li> </ul> |                                            | Intelligent Power Meter Type       | Acrel-PZ96L V         |                                     |                         |                |
| Other Parameters                             |                                            | Voltage change ratio               | 1.0 [0.1, 65]         | 135.0]                              |                         |                |
|                                              |                                            | Current change ratio               | Eventsionest mater M  | 520]                                |                         |                |
|                                              |                                            | meter usage                        | export+Import meter + |                                     |                         |                |
|                                              |                                            |                                    | Submit                |                                     |                         |                |
|                                              | Power Meter Running Information            |                                    |                       |                                     |                         |                |
|                                              | Meter(COM1-1) V                            | Signal Name                        |                       | Value                               | Unit                    |                |
|                                              | 0                                          | Device status                      |                       | NA                                  |                         | A              |
|                                              | N                                          | Vleter usage                       |                       | NA                                  |                         | - 1            |
|                                              | L                                          | ine voltage between phases A and B |                       | NA                                  | V                       | - 8            |
|                                              | L                                          | ine voltage between phases B and C |                       | NA                                  | V                       | - 11           |
|                                              | L                                          | ine voltage between phases C and A |                       | NA                                  | V                       |                |
|                                              |                                            |                                    |                       | dh e than the state                 |                         | rveort         |
| Time 2014-12-03 22:18                        | Grid dispatch P: Disable Q: Disable        |                                    |                       | 💥 Copyright 🕲 Huawei Technologies ( | .o., Ltd. 2020. All rig | phts reserved. |

#### 

- If the connected power meter model is UMG604, PD510, PZ96L, UPM209, or COUNTIS E43, select the corresponding model in the **Intelligent Power Meter** Type drop-down list box.
- When the UPM209 or COUNTIS E43 power meter is connected to the SmartLogger, a 120-ohm resistor needs to be connected to the RS485 bus of the meter. For details, see the user manual of the power meter.
- COUNTIS E43:Not applicable to Load Imbalance.
- The meter which used for **Export Limitation**, set the "**Meter usage**" to "**Export + import meter**". Each array allows only one export+import meter to be connected.

## 3.1.2 Step 2 Configuring Inverter Parameters

If Figure 3-2 does not have **Communication disconnection fail-safe** and **Communication disconnection detection time** and **Fail-safe power threshold**.Please refer to Figure 3-3.After the inverter parameters are correctly configured, then click the **Next** button.

#### Figure 3-1

| 🗲 @ power system                    |                      |             |                                             |            | English                                        | · (0e)                             |
|-------------------------------------|----------------------|-------------|---------------------------------------------|------------|------------------------------------------------|------------------------------------|
| Enspire                             | Deploys              | ment Wiz    | ard Over View Monitoring Query Settings Ma  | intenance  |                                                | ( <u>A</u> 0 <u>10</u> <u>0</u> 2) |
| a User Param.                       | 0                    | -0          |                                             |            |                                                |                                    |
| E Comm. Param.                      | Power Meter          | Inverte     | er Export Limitation<br>ers Parameters      |            |                                                |                                    |
| Power Adjustment                    |                      |             |                                             |            |                                                |                                    |
| Active Power Control                | Inverter Parameter   | s           |                                             |            |                                                | 🕑 Help                             |
| Reactive Power Control              | All                  | No.         | Signal Name                                 | Value      |                                                | Unit                               |
| Shutdown at high feed-i             |                      | 1           | Active power change gradient                | 125.000    | [0.100, 5000.000]                              | 96/s                               |
| Export Limitation                   |                      | 2           | Soft start time                             | 20         | [1, 1800]                                      | 5                                  |
| Smart Reactive Power C              |                      | 3           | Soft start time after grid failure          | 20         | [1, 1800]                                      | 5                                  |
| DRM                                 |                      | 4           | Communication disconnection fail-safe       | Enable     | ×                                              |                                    |
| EMS Centrel                         |                      | 5           | Communication disconnection detection time  | 3          | [1, 7200]                                      | \$                                 |
| C ENIS CONTON                       |                      | 6           | Active power limit when communication fails | 0.0        | [0.0, 100.0]                                   | %                                  |
| <ul> <li>Remote Shutdown</li> </ul> |                      |             | Batch con                                   | igurations |                                                |                                    |
| O DI                                |                      |             |                                             |            |                                                |                                    |
| <ul> <li>Alarm Output</li> </ul>    |                      |             |                                             |            |                                                |                                    |
| Smart Tracking Algorithm            |                      |             |                                             |            |                                                |                                    |
| Other Parameters                    |                      |             |                                             |            |                                                |                                    |
|                                     |                      |             |                                             |            |                                                |                                    |
|                                     |                      |             |                                             |            |                                                |                                    |
|                                     |                      |             |                                             |            |                                                |                                    |
|                                     |                      |             |                                             |            |                                                |                                    |
|                                     |                      |             |                                             |            |                                                |                                    |
|                                     |                      |             |                                             |            |                                                |                                    |
|                                     |                      |             |                                             |            |                                                |                                    |
|                                     |                      |             |                                             |            |                                                |                                    |
|                                     |                      |             |                                             |            | P                                              | revious Next                       |
| II Time 2014-12-21 20:28            | Grid dispatch P:0.0% | Q : Disable |                                             |            | 🆇 Copyright © Huawei Technologies Co., Ltd. 20 | 21. All rights reserved.           |

The following table lists the recommended parameter settings.

#### Table 3-1

| Parameter                             | Recommended Value                                                        | Description |
|---------------------------------------|--------------------------------------------------------------------------|-------------|
| Active power change<br>gradient       | 125%/s,If the maximum value range is 50%/s, set this parameter to 50%/s. |             |
| Soft start time                       | 20                                                                       |             |
| Soft start time after grid failure    | 20                                                                       |             |
| Communication disconnection fail-safe | Enable                                                                   |             |

| Parameter                                        | Recommended Value | Description                                                                         |
|--------------------------------------------------|-------------------|-------------------------------------------------------------------------------------|
| Communication<br>disconnection detection<br>time | 3                 | Under the Spanish<br>RD1699 grid standard, it<br>is recommended to set it<br>to 1S. |
| Fail-safe power threshold                        | 0                 |                                                                                     |
| Plant active power<br>gradient                   | 0                 |                                                                                     |

#### Figure 3-2

| F @ power system         |                |             |                                       |                      |                   | English - 🔞 🕞 |
|--------------------------|----------------|-------------|---------------------------------------|----------------------|-------------------|---------------|
| E iispii e               | Deploy         | ment Wiz    | ard Over View Monitoring Query        | Settings Maintenance |                   |               |
| e RS485                  | 0-             |             | 2 3                                   |                      |                   |               |
| • Power Meter            | Power Meter    | Inv<br>Para | verter Backflow<br>Imeters Prevention |                      |                   |               |
| Modbus TCP               |                |             | Parameters                            |                      |                   |               |
| Active Power Control     | Inverter Param | neters      |                                       |                      |                   | 🕑 Help        |
| - Reactive Rewar Centrel | IIA 🕑          | No.         | Signal Name                           | Value                |                   | Unit          |
| C Reactive Power Control |                | 1           | Active power change gradient          | 125.000              | [0.100, 1000.000] | %/s           |
| e Remote Shutdown        | ۲              | 2           | Soft start time                       | 20                   | [1, 1800]         | s             |
| • DI                     |                | 3           | Soft start time after grid failure    | 20                   | [1, 1800]         | s             |
| a franciscus de sé       |                | 4           | Communication interrupt shutdown      | Enable               | T                 |               |
| • Export Limitation      |                | 5           | Communication resumed startup         | Enable               | •                 |               |
| Intelligent Reactive Pow |                | 6           | Communication interruption duration   | 1                    | [1, 120]          | min           |
| O DRM                    |                | 7           | Plant active power gradient           | 0                    | [0, 60]           | min/100%      |
|                          |                |             |                                       | Batch configurations |                   |               |
|                          |                |             |                                       |                      |                   | Previous Next |

#### Table 3-2

| Parameter                           | Recommended Value                                                        |
|-------------------------------------|--------------------------------------------------------------------------|
| Active power change gradient        | 125%/s,If the maximum value range is 50%/s, set this parameter to 50%/s. |
| Soft start time                     | 20                                                                       |
| Soft start time after grid failure  | 20                                                                       |
| Communication interrupt shutdown    | Enable                                                                   |
| Communication resumed startup       | Enable                                                                   |
| Communication interruption duration | 1                                                                        |
| Plant active power gradient         | 0                                                                        |

## 3.1.3 Step 3 Configuring Export Limitation Parameters

If the DO switch-on/off operations are not involved, ignore the switch-on/off configurations.

| 📂 @ power system                 |                    |                        |                      |                    |             |                     |            |   |                         | English | · (66)                     |
|----------------------------------|--------------------|------------------------|----------------------|--------------------|-------------|---------------------|------------|---|-------------------------|---------|----------------------------|
| Enspire                          | Deploy             | ment Wizard            | Over View            | Monitoring         | Query       | Settings Ma         | aintenance |   |                         | , all 🔾 | <u>A</u> o <u>1</u> o ()o. |
| 🗆 User Param.                    | 0                  | -0                     | 3                    |                    |             |                     |            |   |                         |         |                            |
| Date&Time                        | Power Meter        | Inverter<br>Parameters | Export<br>Limitation |                    |             |                     |            |   |                         |         |                            |
| Plant                            |                    |                        | Parameters           |                    |             |                     |            |   |                         |         |                            |
| Revenue                          | Export Limitation  |                        |                      |                    |             |                     |            |   |                         |         | 🕑 Help                     |
| Save Period                      |                    |                        |                      | Active power cor   | ntrol mode  | Export Limitation(k | (W)        | ~ |                         |         |                            |
| 🛚 Comm. Param.                   |                    |                        |                      |                    | Status      | Normal              |            |   |                         |         |                            |
| Power Adjustment                 | Common Paramet     | ters                   |                      |                    |             |                     |            |   |                         |         |                            |
| Antine Dennes Combrel            |                    |                        |                      | St                 | art control | Yes                 |            | ~ |                         |         |                            |
| Active Power Control             |                    |                        | Ele                  | ctric meter powe   | r direction | Positive            |            | ~ |                         |         |                            |
| Reactive Power Control           |                    |                        |                      | Limita             | tion mode   | Total power         |            | ~ |                         |         |                            |
| Export Limitation                |                    |                        | М                    | aximum grid fee    | d-in power  | 0.000               |            |   | [-1000.000, 5000.000]kW |         |                            |
| Smart Reactive Power C           |                    |                        | Power I              | lowering adjustm   | ent period  | 0.5                 |            |   | [0.2, 300.0]s           |         |                            |
| DRM                              | 1                  |                        |                      | Maximum prote      | ection time | 3.0                 |            |   | [2.0, 300.0]s           |         |                            |
| Remote Shutdown                  |                    |                        |                      | Power raising      | threshold   | 5.000               |            |   | [0.001, 50.000]kW       |         |                            |
| o DI                             | Extended Parame    | ters                   |                      |                    |             |                     |            |   |                         |         |                            |
| <ul> <li>Alarm Output</li> </ul> |                    |                        |                      | Fail-safe powe     | r threshold | 0.0                 |            |   | [0.0, 100.0]%           |         |                            |
| Smort Tracking Algorithm         |                    |                        | Swi                  | tch-off with 0% p  | oower limit | Disable             |            | ~ |                         |         |                            |
|                                  |                    |                        |                      | Switch-off o       | ontrol port | No                  |            | ~ |                         |         |                            |
| Other Parameters                 |                    |                        |                      | Switch-on o        | ontrol port | No                  |            | ~ |                         |         |                            |
|                                  |                    |                        | Sw                   | itch-off state fee | dback port  | No                  |            | ~ |                         |         |                            |
|                                  |                    |                        | Sw                   | itch-on state fee  | dback port  | No                  |            | ~ |                         |         |                            |
|                                  |                    |                        |                      |                    |             | Submit              |            |   |                         |         |                            |
|                                  | Circuit breaker op | eration                |                      |                    |             |                     |            |   |                         |         |                            |
|                                  |                    |                        |                      |                    |             | Switch off Swit     | tch on     |   |                         |         |                            |
|                                  |                    |                        |                      |                    |             |                     |            |   |                         |         | Previous                   |

#### Figure 3-3

#### • Parameter Configuration

| Parameter                         | Value Range      | Default Value | Description                                                                                                    |
|-----------------------------------|------------------|---------------|----------------------------------------------------------------------------------------------------|
| Start control                     | Yes/No           | No            | Enable/Disable<br>Export Limitation<br>feature. Set this<br>parameter to Yes.<br>Otherwise, the<br>export limitation<br>feature does not<br>take effect.                                                                   |
| Electric meter<br>power direction | Positive/Reverse | Reverse       | Set this<br>parameter to<br><b>Positive</b> if the<br>active power<br>reading of the<br>power meter is<br>positive when<br>the inverter has<br>no power output.<br>Otherwise, set<br>this parameter to<br><b>Reverse</b> . |

| Parameter                              | Value Range                           | Default Value | Description                                                                                                    |
|----------------------------------------|---------------------------------------|---------------|----------------------------------------------------------------------------------------------------|
| Limitation mode                        | Total power/<br>Single-phase<br>power | Total power   | Total power:<br>Backflow<br>prevention for<br>the total power<br>of the grid-tied<br>point.                                                                                        |
|                                        |                                       |               | Single-phase<br>power: Backflow<br>prevention for<br>each phase of<br>the grid-tied<br>point.                                                                                      |
|                                        |                                       |               | (COUNTIS<br>E43:Not<br>applicable to<br>Load Imbalance.)                                                                                                    |
| Maximum grid<br>feed-in power          | (0.000,<br>1000.000)kW                | 0.000kW       | Maximum output<br>power of the<br>inverter to the<br>power grid<br>Suggestion: Set<br>this parameter<br>according to the<br>threshold<br>allowed by the<br>local power<br>company. |
| Power lowering<br>adjustment<br>period | (0.2,300.0)s                          | 0.5s          | Inverter output<br>power lowering<br>period. Refer to<br>Empirical<br>Parameters.                                                                                                  |
|                                        |                                       |               | (If it is consistent<br>with <b>Maximum</b><br><b>protection time</b> ,<br>the power can be<br>lowered for<br>100% in a single<br>step.)                                           |

| Parameter                    | Value Range          | Default Value | Description                                                                                                    |
|------------------------------|----------------------|---------------|----------------------------------------------------------------------------------------------------|
| Maximum<br>protection time   | (3.0,300.0)s         | 3.0s          | The maximum<br>duration of the<br>inverter output<br>power to the<br>power grid<br>exceeding the<br>preset threshold<br>detected by the<br>SmartLogger. If<br>Switch-off with<br>0% power limit<br>is enabled, DO<br>switch-off is<br>triggered. This<br>parameter is<br>used with Power<br>lowering<br>adjustment<br>period. Refer to<br>Empirical<br>Parameters.<br>Suggestion: Set<br>this parameter<br>according to the<br>maximum<br>duration allowed<br>by the local<br>power company. |
| Power raising<br>threshold   | (0.001,<br>50.000)kW | 5.000kW       | Inverter output<br>power raising<br>threshold.The<br>recommended<br>setting is<br>1%~2%Pn.                                                                                                    |
| Fail-safe power<br>threshold | (0.0, 100.0)%        | 100.0%        | Inverter output<br>power<br>percentage<br>controlled by the<br>SmartLogger<br>when<br>communication<br>between the<br>SmartLogger and<br>the power meter<br>is abnormal.                                                                                                    |

| Parameter                         | Value Range            | Default Value | Description                                                                                                    |
|-----------------------------------|------------------------|---------------|----------------------------------------------------------------------------------------------------|
| Switch-off with<br>0% power limit | Enable/Disable         | Disable       | Enables or<br>disables DO<br>switch-off. The<br>default value is<br><b>Disable</b> . When<br>enabled and the<br>power is limited<br>to 0%, the DO<br>performs the<br>corresponding<br>action (the hold<br>time is 5<br>seconds) if the<br>current reverse<br>flow does not<br>disappear after 5<br>seconds. |
| Switch-off<br>control port        | No/DO1/DO2/D<br>O3     | No            | Set the Switch-<br>off control port<br>based on actual<br>cable connection.                                                                                                    |
| Switch-on<br>control port         | No/DO1/DO2/D<br>O3     | No            | Set the Switch-<br>on control port<br>based on actual<br>cable connection.                                                                                                    |
| Switch-off state<br>feedback port | No/DI1/DI2/DI3/<br>DI4 | No            | Set the Switch-<br>off state<br>feedback port<br>based on actual<br>cable connection.                                                                                                    |
| Switch-on state<br>feedback port  | No/DI1/DI2/DI3/<br>DI4 | No            | Set the Switch-<br>on state<br>feedback port<br>based on actual<br>cable connection.                                                                                                    |

#### • Empirical Parameters

| Meter<br>Model | Power<br>Lowering<br>Adjustment<br>Period | Maximum<br>Protection Time | Description |
|----------------|-------------------------------------------|----------------------------|-------------|
| UMG            | 0.5s                                      | 3s                         |             |
| COUNTIS<br>E43 | 0.5s                                      | 3s                         |             |

| Meter<br>Model    | Power<br>Lowering<br>Adjustment<br>Period | Maximum<br>Protection Time | Description                                                                                                    |
|-------------------|-------------------------------------------|----------------------------|----------------------------------------------------------------------------------------------------|
| UMP209            | 0.5s                                      | 3s                         |                                                                                                    |
| CHNT<br>DTSU666-H | 0.5s                                      | 3s                         | Under the Spanish<br>RD1699 grid standard,<br>please set Power<br>Lowering Adjustment<br>Period 0.8s, Maximum<br>Protection Time 2s |
| YDS60-80          | 0.8s                                      | 2s                         | The maximum<br>protection time must<br>be adjusted based on<br>local policies.                                                      |

The preceding parameters are tested in a lab environment and can be preferentially used for configuration and commissioning onsite. They may need to be adjusted based on the actual situation.

## **3.2 General Configuration**

## 3.2.1 Step 1 Connecting to the Power Meter

Log in as **admin**. Choose **Deployment Wizard** > **Power Meter** to access the target page.Manually add a power meter after correctly setting parameters.

| F e power system      |                                                    |                                     |                         |                                   | English       | * (0e)        |
|-----------------------|----------------------------------------------------|-------------------------------------|-------------------------|-----------------------------------|---------------|---------------|
| Enspire               | Deployment Wizard                                  | Over View Monitoring Query          | Settings Maintenance    |                                   | III 🔼         | <u>10</u> ()2 |
| Deployment Wizard     | 1 2                                                |                                     | -5 6                    | 7                                 |               |               |
| Basic parameters      | Basic parameters Huawei Devices                    | Power Meter EMI Hua                 | wei NMS Third-party NMS | Third-party<br>Devices            |               |               |
| Huawei Devices        |                                                    |                                     |                         |                                   |               |               |
| Power Meter           | Modbus RTU                                         |                                     |                         |                                   |               | 🕑 Help        |
| EMI                   |                                                    | Port                                | COM1 🗸                  |                                   |               |               |
| Huawei NMS            |                                                    | Protocol                            | Modbus 🗸                |                                   |               |               |
| Third-party NMS       |                                                    | Baud rate                           | 9600 👻                  |                                   |               |               |
| Third-party Devices   |                                                    | Parity                              | None 👻                  |                                   |               |               |
|                       |                                                    | Stop Bit                            | 1 ×                     |                                   |               |               |
|                       | 1                                                  | Address                             | [1][1, 247]             |                                   |               | _             |
|                       | •                                                  |                                     | Add Devices             |                                   |               |               |
|                       | Power Meter Running Parameters                     | \$                                  |                         |                                   |               |               |
|                       |                                                    | Device                              | Meter(COM1-1)           |                                   |               | _             |
|                       |                                                    | Intelligent Power Meter Type        | Acrel-PZ96L 🗸           |                                   |               |               |
|                       |                                                    | Voltage change ratio                | 1.0 [0.1, 6553          | 5.0]                              |               |               |
|                       |                                                    | Current change ratio                | 1.0 [0.1, 6553          | 5.0]                              |               |               |
|                       |                                                    | Meter usage                         | Export+import meter 🗸   |                                   |               |               |
|                       |                                                    | l                                   | Submit                  |                                   |               |               |
|                       | <ul> <li>Power Meter Running Informatio</li> </ul> | 'n                                  |                         |                                   |               |               |
|                       | All 🗸 📋                                            | Signal Name                         |                         | Value                             | Unit          |               |
|                       |                                                    | Device status                       |                         | Disconnection                     |               | <b>^</b>      |
|                       |                                                    | Meter usage                         |                         | Export+import meter               |               |               |
|                       |                                                    | Line voltage between phases A and B |                         | NA                                | V             |               |
|                       |                                                    | Line voltage between phases B and C |                         | NA                                | v             |               |
|                       |                                                    |                                     |                         |                                   | Previous Next | Skip          |
| Time 2014-12-03 22:49 |                                                    |                                     |                         | 👋 Copyright © Huawei Technologies |               |               |

#### 

- If the connected power meter model is UMG604, PD510, PZ96L, UPM209, or COUNTIS E43, select the corresponding model in the **Intelligent Power Meter** Type drop-down list box.
- When the UPM209 or COUNTIS E43 power meter is connected to the SmartLogger, a 120-ohm resistor needs to be connected to the RS485 bus of the meter. For details, see the user manual of the power meter.
- COUNTIS E43:Not applicable to Load Imbalance.
- The meter which used for **Export Limitation**, set the "**Meter usage**" to "**Export + import meter**". Each array allows only one export+import meter to be connected.

## 3.2.2 Step 2 Configuring Inverter Parameters

Log in as **admin**. Choose **Monitoring** > **SUN2000** > **Running Param**. > **Feature Parameters** to access the target page.

| Occli     Grid Parameters     Feature Parameters     Feature Parameters     Power Adjustment       Image: Image: Ima |
|----------------------------------------------------------------------------------------------------|
| All         No.         Signal Name         Value           0M1-3)         1         Communication interrupt shutdown         Enable         •           2         Communication resumed startup         Enable         •           3         Communication interruption duration         1         (1-120)           4         Soft start time         20         (20-1800)                                                                                                    |
| OM1-3)         I         Communication interrupt shutdown         Enable           2         Communication resumed startup         Enable         •           3         Communication interruption duration         I         (1-120)           4         Soft start time         20         (20-1800)                                                                                                    |
| Image: Communication resumed startup         Enable           Image: Communication Interruption duration         1         (1-120)           Image: Communication Interruption duration         1         (20-1800)                                                                                                    |
| action         3         Communication Interruption duration         1         (1-120)           4         Soft start time         20         (20-1800)                                                                                                    |
| addition         4         Soft start time         20         (20-1800)                                                                                                    |
|                                                                                                    |
| 5 LVRT Disable •                                                                                                    |
| G 6 HVRT Disable T                                                                                                    |
| 7 Active islanding Enable                                                                                                    |
| 8 Voltage rise suppression Enable T                                                                                                    |
| 9 Voltage rise suppression reactive adjustment point 110.0 (100.0-115.0)                                                                                                    |
| 10 Voltage rise suppression active derating point 112.5 (100.0-115.0)                                                                                                    |
| I1 Frequency change rate protection     Enable     T                                                                                                    |
| 12 Frequency change rate protection point     0.2     (0.1-5.0)                                                                                                    |
| 13 Frequency change rate protection time     0.5     (0.2-20.0)                                                                                                    |
| 14         Soft start time after grid failure         600         (20-800)                                                                                                    |

#### Figure 3-4

The following table lists the recommended parameter settings. For multiple inverters, use Batch configurations.

| Table 3 | 3-3 |
|---------|-----|
|---------|-----|

| Parameter                           | Recommended Value |
|-------------------------------------|-------------------|
| Communication interrupt shutdown    | Enable            |
| Communication resumed startup       | Enable            |
| Communication interruption duration | 1                 |
| Soft start time                     | 20                |
| Soft start time after grid failure  | 20                |

### 3.2.3 Step 3 Configuring the Active Power Change Gradient

Log in as **admin**. Choose **Monitoring** > **SUN2000** > **Running Param.** > **Power Adjustment** to access the target page.

#### Figure 3-5

| 🗲 @ power system               |         |                                                                        |                                           |                                    |                               | English 🗸 🔞 🕞         |  |  |  |
|--------------------------------|---------|------------------------------------------------------------------------|-------------------------------------------|------------------------------------|-------------------------------|-----------------------|--|--|--|
| Enspire                        |         | Deployment Wi                                                          | zard Over View Monitoring Que             | y Settings Maintenance             |                               | 461 🔥 10 00           |  |  |  |
| SmartLogger1000A               | Runnin  | g Info. Active                                                         | Alarm 🖉 Performance Data 🎽 Yield 🖌 Runnin | g Param. LVRT Characteristic Curve | About                         |                       |  |  |  |
| Logger(Local)                  | Grid Pa | Grid Parameters Protect Parameters Feature Parameters Power Adjustment |                                           |                                    |                               |                       |  |  |  |
| SUN2000                        |         | No.                                                                    | Signal Name                               | Value                              |                               | Unit                  |  |  |  |
| 50KTL(COM1-3)                  |         | 1                                                                      | Remote power schedule                     | Enable                             | T                             |                       |  |  |  |
| D PLC                          |         | 2                                                                      | Plant active power gradient               | 1                                  | (0-60)                        | min/100%              |  |  |  |
| <ul> <li>DLC inside</li> </ul> |         | 3                                                                      | Filter duration for average active power  | 20                                 | (20-300000)                   | ms                    |  |  |  |
| PLC-Inside                     |         | 4                                                                      | Active power change gradient              | 125.000                            | (0.100-1000.000)              | %/s                   |  |  |  |
|                                |         | 5                                                                      | Fixed active power derated                | 0.0                                | (0.0-52.5)                    | kW                    |  |  |  |
|                                |         | 6                                                                      | Active power percentage derating          | 100                                | (0-100)                       | %                     |  |  |  |
|                                |         | 7                                                                      | Reactive power change gradient            | 125.0                              | (0.1-1000.0)                  | 96/s                  |  |  |  |
|                                |         | 8                                                                      | Power factor                              | 1.000                              | (-1.000,-0.800]U[0.800,1.000] |                       |  |  |  |
|                                |         | 9                                                                      | Overfrequency derating                    | Disable                            | •                             |                       |  |  |  |
|                                |         | 10                                                                     | Voltage derating                          | Disable                            | •                             |                       |  |  |  |
|                                |         |                                                                        |                                           |                                    |                               |                       |  |  |  |
|                                | C.1     | B-1-1                                                                  |                                           |                                    |                               | 44 4 4 b bb 1 41 page |  |  |  |
|                                | Submit  | batch configural                                                       | dons                                      |                                    |                               | Go to                 |  |  |  |

The following table lists the recommended parameter settings. For multiple inverters, use Batch configurations.

#### Table 3-4

| Parameter                    | Recommended Value                                                        |
|------------------------------|--------------------------------------------------------------------------|
| Plant active power gradient  | 0                                                                        |
| Active power change gradient | 125%/s,If the maximum value range is 50%/s, set this parameter to 50%/s. |

## 3.2.4 Step 4 Configuring Export Limitation Parameters

Log in as **admin**. Choose **Settings** > **Power Adjustment** > **Active Power Control** to access the setting page. If the DO switch-on/off operations are not involved, ignore the switch-on/off configurations.

#### Figure 3-6

| 🗲 @ power system                 |                                              |                       | English v (0 C           |
|----------------------------------|----------------------------------------------|-----------------------|--------------------------|
| Enspire                          | Deployment Wizard Over View Monitoring Query | Settings Maintenance  |                          |
| a User Param.                    | Active power control                         |                       |                          |
| 🛚 Comm. Param.                   | Active power control mode                    | Export Limitation(kW) |                          |
| - Power Adjustment               | Status                                       | Normal                |                          |
| Active Power Central             | Common Parameters                            |                       |                          |
| Provide Power Control            | Start control                                | Yes 🗸                 |                          |
| Reactive Power Control           | Electric meter power direction               | Positive 🗸            |                          |
| Export Limitation                | Limitation mode                              | Total power 👻         |                          |
| Smart Reactive Power C           | Maximum grid feed-in power                   | 0.000                 | [-1000.000, 5000.000] kW |
| DRM                              | Power lowering adjustment period             | 0.5                   | [0.2, 300.0] s           |
| Remote Shutdown                  | Maximum protection time                      | 3.0                   | [2.0, 300.0] s           |
| o Di                             | Power raising threshold                      | 5.000                 | [0.001, 50.000] kW       |
| <ul> <li>Alarm Output</li> </ul> | Extended Parameters                          |                       |                          |
| Smart Tracking Algorithm         | Fail-safe power threshold                    | 0.0                   | [0.0, 100.0] %           |
|                                  | Switch-off with 0% power limit               | Disable               |                          |
| Other Parameters                 | Switch-off control port                      | No 🗸                  |                          |
|                                  | Switch-on control port                       | No ¥                  |                          |
|                                  | Switch-off state feedback port               | No ¥                  |                          |
|                                  | Switch-on state feedback port                | No ¥                  |                          |
|                                  | Circuit breaker operation                    |                       |                          |
|                                  |                                              | Switch off Switch on  |                          |
|                                  |                                              |                       |                          |
|                                  |                                              |                       |                          |
|                                  |                                              |                       |                          |
|                                  |                                              |                       |                          |
|                                  |                                              |                       |                          |
|                                  |                                              | Submit                |                          |

#### • Parameter Configuration

| Parameter                         | Value Range      | Default Value | Description                                                                                                    |
|-----------------------------------|------------------|---------------|----------------------------------------------------------------------------------------------------|
| Start control                     | Yes/No           | No            | Enable/Disable<br>Export Limitation<br>feature. Set this<br>parameter to Yes.<br>Otherwise, the<br>export limitation<br>feature does not<br>take effect.                                                                |
| Electric meter<br>power direction | Positive/Reverse | Reverse       | Set this parameter<br>to <b>Positive</b> if the<br>active power<br>reading of the<br>power meter is<br>positive when the<br>inverter has no<br>power output.<br>Otherwise, set this<br>parameter to<br><b>Reverse</b> . |

| Parameter                           | Value Range                           | Default Value | Description                                                                                                    |
|-------------------------------------|---------------------------------------|---------------|----------------------------------------------------------------------------------------------------|
| Limitation mode                     | Total power/<br>Single-phase<br>power | Total power   | Total power:<br>Backflow<br>prevention for the<br>total power of the<br>grid-tied point.<br>Single-phase<br>power: Backflow<br>prevention for<br>each phase of the<br>grid-tied point.<br>(COUNTIS<br>E43:Not |
|                                     |                                       |               | applicable to Load<br>Imbalance.)                                                                                                    |
| Maximum grid<br>feed-in power       | (0.000,<br>1000.000)kW                | 0.000kW       | Maximum output<br>power of the<br>inverter to the<br>power grid                                                                                                    |
|                                     |                                       |               | Suggestion: Set<br>this parameter<br>according to the<br>threshold allowed<br>by the local power<br>company.                                                                                                  |
| Power lowering<br>adjustment period | (0.2,300.0)s                          | 0.5s          | Inverter output<br>power lowering<br>period. Refer to<br>Empirical<br>Parameters.                                                                                                    |
|                                     |                                       |               | (If it is consistent<br>with <b>Maximum</b><br><b>protection time</b> ,<br>the power can be<br>lowered for 100%<br>in a single step.)                                                                         |

| Parameter                    | Value Range          | Default Value | Description                                                                                                    |
|------------------------------|----------------------|---------------|----------------------------------------------------------------------------------------------------|
| Maximum<br>protection time   | (3.0,300.0)s         | 3.0s          | The maximum<br>duration of the<br>inverter output<br>power to the<br>power grid<br>exceeding the<br>preset threshold<br>detected by the<br>SmartLogger. If<br>Switch-off with<br>0% power limit is<br>enabled, DO<br>switch-off is<br>triggered. This<br>parameter is used<br>with Power<br>lowering<br>adjustment<br>period. Refer to<br>Empirical<br>Parameters.<br>Suggestion: Set<br>this parameter<br>according to the<br>maximum<br>duration allowed<br>by the local power<br>company. |
| Power raising<br>threshold   | (0.001,<br>50.000)kW | 5.000kW       | Inverter output<br>power raising<br>threshold.The<br>recommended<br>setting is<br>1%~2%Pn.                                                                                                    |
| Fail-safe power<br>threshold | (0.0, 100.0)%        | 100.0%        | Inverter output<br>power percentage<br>controlled by the<br>SmartLogger<br>when<br>communication<br>between the<br>SmartLogger and<br>the power meter<br>is abnormal.                                                                                                    |

| Parameter                         | Value Range            | Default Value | Description                                                                                                    |
|-----------------------------------|------------------------|---------------|----------------------------------------------------------------------------------------------------|
| Switch-off with<br>0% power limit | Enable/Disable         | Disable       | Enables or<br>disables DO<br>switch-off. The<br>default value is<br><b>Disable</b> . When<br>enabled and the<br>power is limited<br>to 0%, the DO<br>performs the<br>corresponding<br>action (the hold<br>time is 5 seconds)<br>if the current<br>reverse flow does<br>not disappear<br>after 5 seconds. |
| Switch-off control<br>port        | No/DO1/DO2/D<br>O3     | No            | Set the Switch-off<br>control port based<br>on actual cable<br>connection.                                                                                                    |
| Switch-on control<br>port         | No/DO1/DO2/D<br>O3     | No            | Set the Switch-on<br>control port based<br>on actual cable<br>connection.                                                                                                    |
| Switch-off state<br>feedback port | No/DI1/DI2/DI3/<br>DI4 | No            | Set the Switch-off<br>state feedback<br>port based on<br>actual cable<br>connection.                                                                                                    |
| Switch-on state<br>feedback port  | No/DI1/DI2/DI3/<br>DI4 | No            | Set the Switch-on<br>state feedback<br>port based on<br>actual cable<br>connection.                                                                                                    |

#### • Empirical Parameters

| Meter<br>Model | Power<br>Lowering<br>Adjustment<br>Period | Maximum<br>Protection Time | Description |
|----------------|-------------------------------------------|----------------------------|-------------|
| UMG            | 0.5s                                      | 3s                         |             |
| COUNTIS<br>E43 | 0.5s                                      | 3s                         |             |

| Meter<br>Model    | Power<br>Lowering<br>Adjustment<br>Period | Maximum<br>Protection Time | Description                                                                                                    |
|-------------------|-------------------------------------------|----------------------------|----------------------------------------------------------------------------------------------------|
| UMP209            | 0.5s                                      | 3s                         |                                                                                                    |
| CHNT<br>DTSU666-H | 0.5s                                      | 3s                         | Under the Spanish<br>RD1699 grid standard,<br>please set Power<br>Lowering Adjustment<br>Period 0.8s, Maximum<br>Protection Time 2s |

The preceding parameters are tested in a lab environment and can be preferentially used for configuration and commissioning onsite. They may need to be adjusted based on the actual situation.

## **4** Circuit Breaker Control

• The following figure shows the circuit breaker drive wiring diagram for the SmartLogger1000A. DO1 is used as an example.

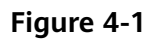

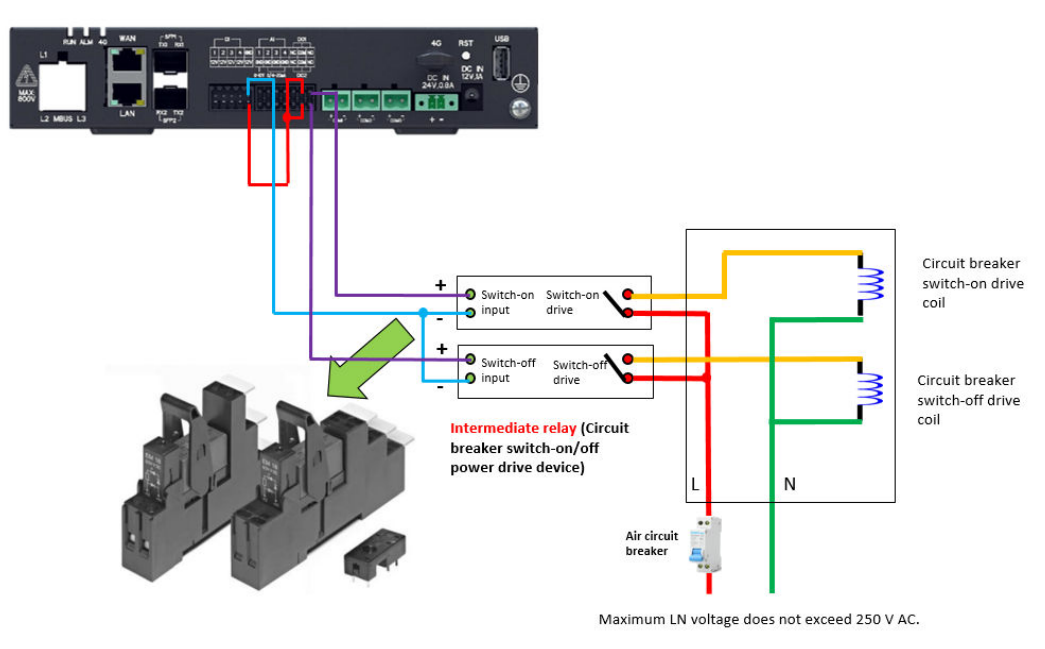

- DO1 on the SmartLogger3000 is used to control the switch-off output. The NO port of DO1 is connected to relay +, and the COM port is connected to 12 V power supply +. The NO contact of the intermediate relay is connected to the circuit breaker switch-off coil.
- DI1 on the SmartLogger3000 is used to detect the switch-off status and is connected to the circuit breaker switch-off status output. DI2 is used to check the switch-on status and is connected to the circuit breaker switch-on status output. GND is connected to the common end of the circuit breaker.
- DO2 on the SmartLogger3000 is used to control the switch-on output. It is wired in the same way as DO1. The difference is that the NO contact of the intermediate relay is connected to the circuit breaker switch-on coil.

#### NOTICE

1. The intermediate relay uses a 12 V drive coil, the contact supports 250 V AC @ 10 A or higher, and the relay is installed with a base and guide rail.

2. The intermediate relay and external power adapter are configured by the customer and are not provided by Huawei.

• Switch-off control test:

#### Figure 4-2

| cuve power control mode                    | Export Limitation(kW) | power control mode    | Export Limitation(kW) | ntrol mode   | Export Limitation(kW)          |
|--------------------------------------------|-----------------------|-----------------------|-----------------------|--------------|--------------------------------|
| Status                                     | Normal                | Status                | Normal                | Status       | Normal                         |
| Start control                              | Yes                   | Start control         | Yes                   | tart control | Yes                            |
| ric meter power direction                  | Positive              | eter power direction  | Positive              | er direction | Positive                       |
| Limitation mode                            | Total power           | Limitation mode       | Total power           | ation mode   | Total power                    |
| imum grid feed-in power                    | 0.000                 | m grid feed-in power  | 0.000                 | d-in power   | 0.000                          |
| vering adjustment period                   | 0.5                   | g adjustment period   | 0.5                   | ent period   |                                |
| Maximum protection time                    | 3.0                   | num protection time   | 3.0                   | ection time  |                                |
| Power raising threshold                    | 5.000                 | wer raising threshold | 5.000                 | g threshold  | 5.000                          |
|                                            | ⇔                     | Re-authentic          | cation 8              | >            |                                |
| Fail-safe power threshold                  | 0.0                   | safe pov              |                       | r threshold  | 0.                             |
| h-off with 0% power limit                  | Disable               | with 09               | vord of current user  | power limit  | D Authentication successfully. |
| Switch-off control port                    | No                    | vitch-of              | Submit 2              | ontrol port  | N Confirm                      |
| Switch-on control port                     | No                    | vitch-on control port | No                    | ontrol port  | N                              |
| h-off state feedback port                  | No                    | f state feedback port | No                    | dback port   | No                             |
| the second state of the state state of the | No                    | state feedback port   | No                    | dback port   | No                             |

After switch-off is complete, check whether the circuit breaker is OFF.

• Switch-on control test:

#### Figure 4-3

| the newsr control mode    | Evenert Limitation(kM) | in nowar control mode   | Evenet Limitation(k)M0      | untrol mode  | Export Limitation(KM)         |
|---------------------------|------------------------|-------------------------|-----------------------------|--------------|-------------------------------|
| Statue                    | Normal                 | Statue                  | Normal                      | Status       | Normal                        |
| 510103                    | Norma                  | 5.67.03                 | i contrati                  |              |                               |
| Start control             | Yes                    | Start control           | Yes                         | tart control | Yes                           |
| ic meter power direction  | Positive               | meter power direction   | Positive                    | er direction | Positive                      |
| Limitation mode           | Total power            | Limitation mode         | Total power                 | ation mode   | Total power                   |
| mum grid feed-in power    | 0.000                  | um grid feed-in power   | 0.000                       | d-in power   | 0.000                         |
| ering adjustment period   | 0.5                    | ring adjustment period  | 0.5                         | nent period  | 0.5                           |
| laximum protection time   | 3.0                    | ximum protection time   | 3.0                         | ection time  |                               |
| Power raising threshold   | 5.000                  | ower raising threshold  | 5.000                       | g threshold  | 5.000                         |
|                           |                        | Re-authenti             | ication                     |              |                               |
| ail-safe power threshold  | 0.0                    | il-safe pov             |                             | er threshold | 0.0                           |
| off with 0% power limit   | Disable                | off with 09             | vord of current user •••••• | power limit  | Dis Switched on successfully, |
| Switch-off control port   | No                     | Switch-of               | Submit 2                    | control port | No                            |
| Switch-on control port    | No                     | Switch-on control port  | No                          | control port | No                            |
| n-off state feedback port | No                     | off state feedback port | No                          | dback port   | No                            |
| h-on state feedback port  | No                     | on state feedback port  | No                          | dback port   | No                            |
|                           |                        |                         |                             |              |                               |
|                           |                        |                         |                             |              | Curitals aff                  |

After switch-on is complete, check whether the circuit breaker is ON.

## **5**<sub>Q&A</sub>

#### 5.1 Why is there a failure to enable Export Limitation?

## 5.1 Why is there a failure to enable Export Limitation?

Answer: Check that Active power control is disabled. Perform as follows:

Log in as **Special User**. Choose **Settings** > **Power Adjustment** > **Active Power Control** and set **Active power control mode** to **No Limit**.

| Facale                           |                                        |                            | E                                        | nglish 🗸 🔞 🕞                   |
|----------------------------------|----------------------------------------|----------------------------|------------------------------------------|--------------------------------|
| Enspire                          | Deployment Wizard Over View Monitoring | Query Settings Maintenance |                                          |                                |
| 🗉 User Param.                    | Active power control                   |                            |                                          |                                |
| Date&Time                        | Active power                           | control mode No limit      | ~<br>~                                   |                                |
| Plant                            |                                        |                            |                                          |                                |
| Revenue                          |                                        |                            |                                          |                                |
| Save Period                      |                                        |                            |                                          |                                |
| e Comm. Param.                   |                                        |                            |                                          |                                |
| Power Adjustment                 |                                        |                            |                                          |                                |
| Active Power Control             |                                        |                            |                                          |                                |
| Reactive Power Control           |                                        |                            |                                          |                                |
| Export Limitation                |                                        |                            |                                          |                                |
| Smart Reactive Power C           |                                        |                            |                                          |                                |
| DRM                              |                                        |                            |                                          |                                |
| Remote Shutdown                  |                                        |                            |                                          |                                |
| e Di                             |                                        |                            |                                          |                                |
| <ul> <li>Alarm Output</li> </ul> |                                        |                            |                                          |                                |
| Smart Tracking Algorithm         |                                        |                            |                                          |                                |
| • Other Parameters               |                                        |                            |                                          |                                |
|                                  |                                        |                            |                                          |                                |
|                                  |                                        |                            |                                          |                                |
|                                  |                                        |                            |                                          |                                |
|                                  |                                        |                            |                                          |                                |
|                                  |                                        |                            |                                          |                                |
|                                  |                                        | Submit                     |                                          |                                |
| Time 2014-12-03 20:43            | Grid dispatch P : Disable Q : Disable  |                            | 🎉 Copyright © Huawei Technologies Co., I | td. 2020. All rights reserved. |